## ご希望の教室への申込方法

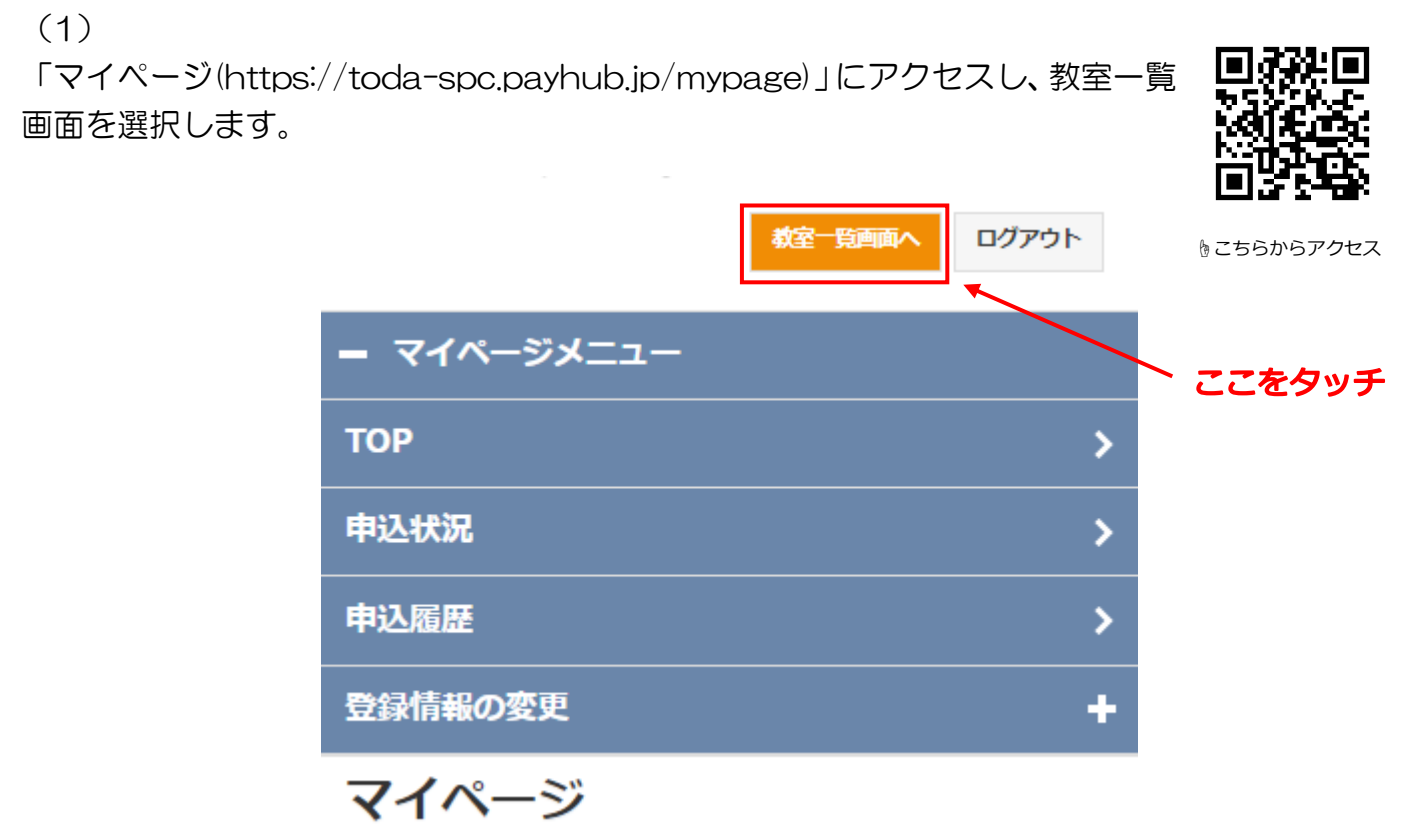

(2)

下記画面に移行するので、フリーワードへご受講されたい【教室名】または略称を入力し、 【この条件で検索】を選択します。

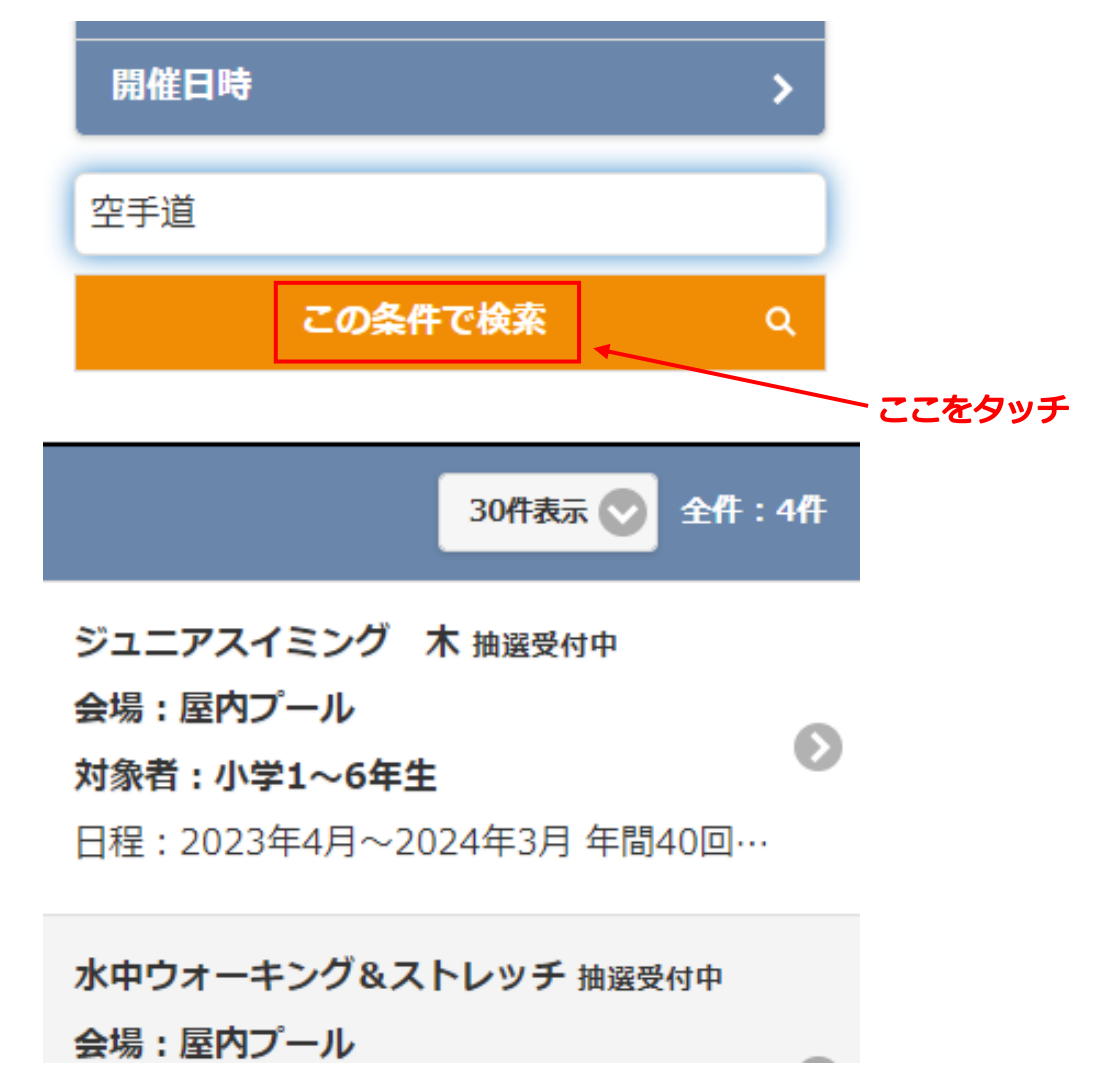

(3)

(4)

検索をかけ、ご希望の教室がでてきましたら選択します。

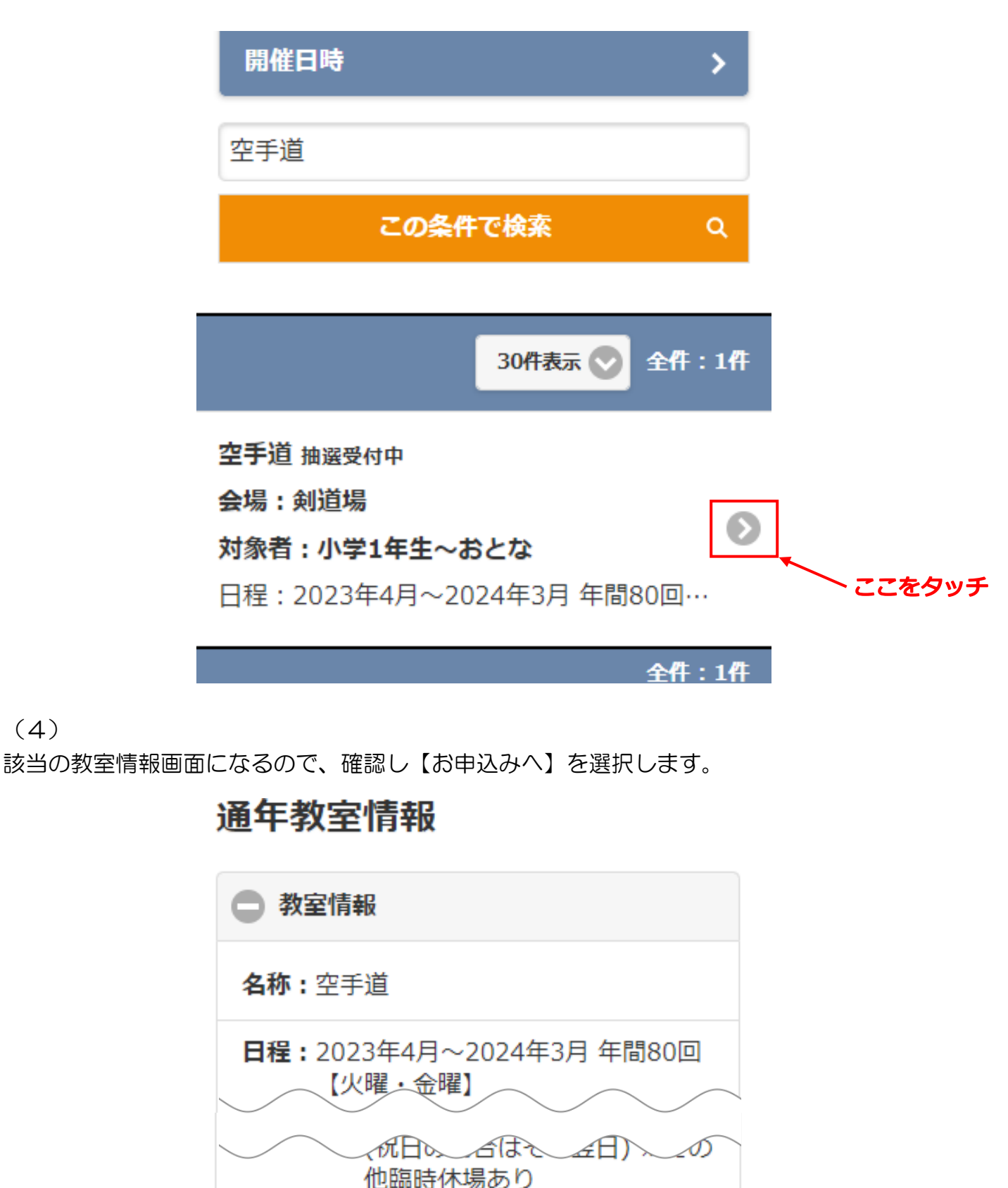

備考:教室内容・日程表・注意事項(持ち 物等)はスポーツセンターホームペ ージをご確認ください。

お申込みへ

ここをタッチ

参加者情報入力画面に移行するので参加人数を選択し、参加者名を選択します。

※家族登録をしていて、ご夫婦、兄弟などで教室参加される場合は参加人数を2名にし、参加者 1人目と2人目の選択が必要となります。

|         | 参加者情報入力                                                                                                    |
|---------|----------------------------------------------------------------------------------------------------|
|         | ※家族登録等により複数でお申込みされた場合<br>は個別キャンセル、個別参加はできません。 ※参加人数が2名以上での申込みは"家族登録"をした方のみ有効です。"その他"による申込みはすべて無効とさせていただきます。 (例:その他でご友人を参加者2人目に登録した場合、無効申込となります) |
|         | 参加人数:                                                                                                    |
|         | 1人 ここをタッチ                                                                                                    |
|         | 家族情報を登録していない方はこちら                                                                                                    |
| ここをタッチ、 | 参加者 1 人目: 家族                                                                                                    |
|         | ▶ 〒田 - (1980年 11月18日) ★人                                                                                                    |
|         | 戸田 花子 (1980年 1月19日)                                                                                                    |

(6)

参加者名を選択し終えたら、申込規約を選択します。別ページにて申込規約画面に移行するの で、お読みください。

| ここをタッチ                                                                          |  |
|---------------------------------------------------------------------------------|--|
| <u>申込規約</u>                                                                     |  |
| 必ず上記リンクをクリックし内容をご確認<br>ください。                                                    |  |
| ※Yahooアプリ等のアプリ内ブラウザは利<br>用できません。ChromeやSafari等のイン<br>ターネットブラウザからアクセスしてくだ<br>さい。 |  |
| 同意しない 同意する                                                                      |  |
|                                                                                 |  |
| 教室情報                                                                            |  |
| ● お申込者情報                                                                        |  |
|                                                                                 |  |

(7)

申込規約を確認後、参加者情報画面へ戻ります。

【同意しない・同意する】【確認する】が表示されるので、【同意する】を選択し【確認する】を 選択します。

| <u>申込規約</u>                                                                    |
|--------------------------------------------------------------------------------|
| 必ず上記リンクをクリックし内容をご確認<br>ください。                                                   |
| ※Yahooアプリ等のアプリ内ブラウザは利<br>用できません。ChromeやSafari等のイン<br>ターネットブラウザからアクセスしてくだ<br>さい |
| こい。<br>同意しない<br>同意する                                                           |
| 教室情報                                                                           |
| お申込者情報  ここをタッチ                                                                 |
| 確認する                                                                           |

(8)

申込/支払情報確認画面に移行するので、全ての情報が誤っていないか確認していただき【この内 容で申し込む】を選択します。

## 申込/支払情報確認

| ● 教室情報                                                                                          |
|-------------------------------------------------------------------------------------------------|
| <b>名称:</b> 空手道                                                                                  |
| <b>日程:</b> 2023年4月~2024年3月 年間80回<br>【火曜・金曜】                                                     |
| 時間:火金18:30~20:00                                                                                |
| <b>会場:</b> 剣道場                                                                                  |
| <b>対象:</b> 小学1年生~おとな                                                                            |
| <b>定員:</b> 40名                                                                                  |
| 先着《抽選:抽選                                                                                        |
| 販売価格以外の必要料金                                                                                     |
| 教室により、シューズ・ラケット・道着な<br>どの用意が必要です。詳しくは各教室の日<br>程案内に記載してありますのでご確認くだ<br>さい。                        |
| キャンセル料等                                                                                         |
| お客様のご都合による支払い後のキャンセ<br>ル等はお受けいたしかねます。<br>主催者側都合キャンセルについてはスポー<br>ツ教室ページをご確認ください。<br><b>ここをタッ</b> |
| この内容で申し込む                                                                                       |

(9)

【申込手続完了】画面になりましたら、これにて完了となります。

当落結果は19日より順次メールにてご案内いたします。また、マイページの申込状況からも ご確認いただけます。

| 申込手続完了                                                         |  |  |
|----------------------------------------------------------------|--|--|
| 申し込みが完了しました。                                                   |  |  |
| <b>申込み番号:</b> 23000001                                         |  |  |
| <b>申込者:</b> 戸田一(トダ ハジメ)                                        |  |  |
| メールアドレス:sports@toda-spc.co.jp                                  |  |  |
| <b>申込日時:</b> 2023年 4月5日 12時48分                                 |  |  |
| <b>申込人数:</b> 1 人 (大人:1人 中学生以下:<br>0人)                          |  |  |
| <b>料金:</b> 4,800 円                                             |  |  |
| 参加者 1 人目:お名前:戸田一(トダ ハ<br>ジメ)<br>生年月日:1980年 11月<br>18日<br>性別:女性 |  |  |